GUÍA RÁPIDA

Generación de la venta a un organismo (SAP y No SAP)

gestión

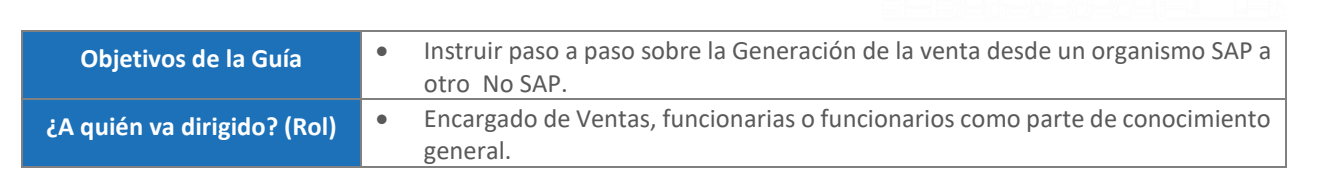

| PASOS | DESCRIPCIÓN                                                                                                    | SISTEMA | ROL                    |
|-------|----------------------------------------------------------------------------------------------------|---------|------------------------|
|       | El proceso de venta en un Organismo SAP y NO SAP, es un proceso que se<br>mantendrá en la Universidad hasta que todos los organismos se integren a SAP.<br>La siguiente guía muestra la venta desde un Organismo que se encuentra<br>utilizando SAP y el organismo que aún utiliza el sistema AUGE.                                                                                                    |         |                        |
|       | El proceso de la Venta de Servicios puede iniciar en la "Creación de Oferta de ventas" en la aplicación siguiente:                                                                                                    |         |                        |
|       | Crear ofertas de ventas (VA21)                                                                                                    |         |                        |
| 1     | <ul> <li>La clase de petición de oferta de venta que se debe utilizar corresponde al código "ZOFE".</li> <li>Los campos para completar como parámetro de selección aplican de acuerdo con el Organismo emisor de la Factura al Cliente (Organismo NO SAP que solicita la compra del servicio o producto), por lo cual es necesario completar:</li> <li>Organización de Ventas</li> <li>Canal distribución</li> <li>Sector</li> <li>Oficina de Ventas</li> </ul> |         | Encargado<br>de Ventas |

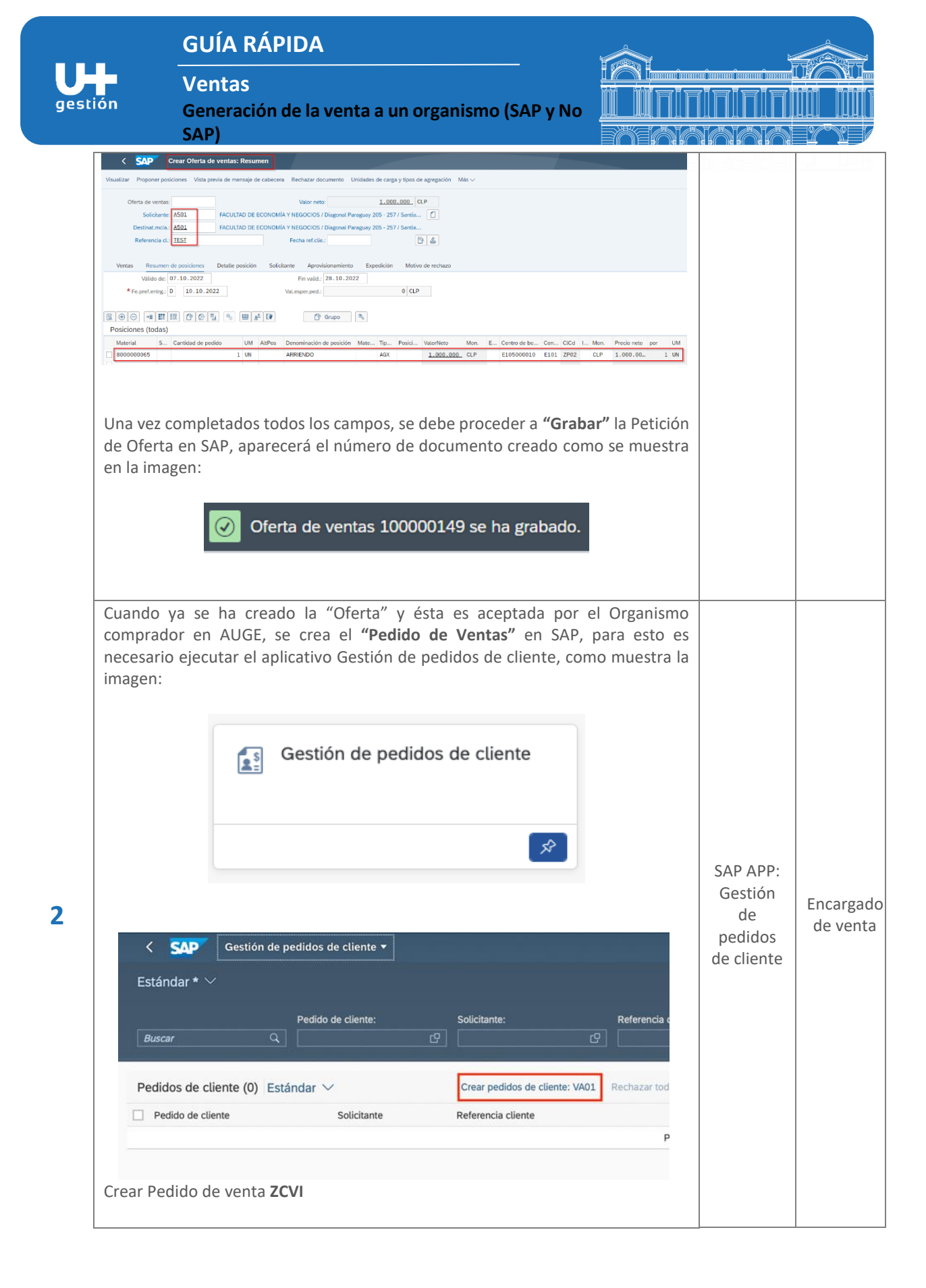

|                                                                             | GUÍA RÁPIDA                                                                                                    |
|-----------------------------------------------------------------------------|----------------------------------------------------------------------------------------------------|
| estión                                                                      | Ventas<br>Generación de la venta a un organismo (SAP y No                                                                                                    |
|                                                                             |                                                                                                    |
|                                                                             | Crear documentos de ventas                                                                                                    |
|                                                                             | Más 🗸                                                                                                    |
|                                                                             |                                                                                                    |
|                                                                             | * Clase de pedido: ZCVI                                                                                                    |
|                                                                             |                                                                                                    |
|                                                                             |                                                                                                    |
| integre le                                                                  | os datos de la "Oferta" al "Pedido de Venta"                                                                                                    |
|                                                                             |                                                                                                    |
|                                                                             | Crear con referencia                                                                                                    |
| Ingresar                                                                    | el número de la oferta y hacer clic en el botón Tomar:                                                                                                    |
|                                                                             | Crear con referencia                                                                                                    |
|                                                                             |                                                                                                    |
| Con                                                                         | sul. Oferta Pedido Ped.ab. Plan entr. Factura                                                                                                    |
|                                                                             | Fe.preferente entrg.:                                                                                                    |
|                                                                             |                                                                                                    |
|                                                                             | Tomar Selección de posición Cancelar                                                                                                    |
|                                                                             |                                                                                                    |
| Se mues                                                                     | tran todos los datos de la Oferta, se puede notar que en el campo                                                                                                    |
| < SAP (                                                                     | rear CVI: Resumen                                                                                                    |
| Visualizar Proponer posi                                                    | kones Vista previa de mensaje de cabecena Rechazar documento. Unidades de carga y lipos de agregación. Más -> Valor meto: 1.000.000_CLP                                                                              |
| Soticitante:<br>Referencia cL:                                              | 4501     FACULTAD DE ECONOMIA Y NEGOCIOS / Diagonal Pengiany 205 - 257 / Sartila       4501     YACULTAD DE ECONOMIA Y NEGOCIOS / Diagonal Pengiany 205 - 257 / Sartila       8609     Fecha ret.die:       1     Ba |
| Ventas Resumen<br>* Fe.preferente                                           | le proviciones Detaile posición Socicitante Aprovisionamiento Especifición Motivo de rechazo<br>renge: D 97.10.2022 Centro suministrador:                                                                            |
| ⊡     ⊕     ⊖     →■     ■       Posiciones (todas)       Pos.     Material | R (C) (C) (R) (R) (R) (R) (R) (R) (R) (R) (R) (R                                                                                                    |
|                                                                             | 5 1 UN ARRENDO TAD D <u>07.10.2022</u> E101 2P02 1.000.000 CLP 1.000.000 1<br>0 07.10.2022 0 0.07.10.2022                                                                                                    |
| Por med                                                                     | o de Integración con AUGE, se crean Folios que permiten individualizar                                                                                                    |
| el que se                                                                   | completa de forma automática por medio de la integración de sistemas.                                                                                                    |

|        | GUÍA RÁPIDA                          |                                                                                                    |                |            |   |  |
|--------|--------------------------------------|----------------------------------------------------------------------------------------------------|----------------|------------|---|--|
| UH     |                                      | /entas                                                                                                    |                |            |   |  |
| gestió | n c                                  | Generación de la venta a un organismo (SAP y No                                                                          |                |            |   |  |
|        | S                                    | AP)                                                                                                    |                | natata 12° | Y |  |
|        | Revisar los (<br>del Banco v         | datos y en el botón de la cabecera, pestaña <b>texto</b> ingre<br>número de cuenta donde debe realizarse el denósito o t | esar los datos |            |   |  |
|        | aci banco y                          |                                                                                                    | l'ansiereneia. |            |   |  |
|        | Finalmente                           | presione el botón Guardar, ubicado en la parte inferior o                                                                | derecha de la  |            |   |  |
|        | pantana.                             |                                                                                                    |                |            |   |  |
|        |                                      |                                                                                                    |                |            |   |  |
|        |                                      |                                                                                                    |                |            |   |  |
|        |                                      | Guardar Cancelar                                                                                                    |                |            |   |  |
|        | El sistema n                         | nostrará el documento creado, como se muestra a conti                                                                    | nuación:       |            |   |  |
|        |                                      |                                                                                                    |                |            |   |  |
|        |                                      | CVI 300000845 se ha grabado.                                                                                             |                |            |   |  |
|        |                                      | _                                                                                                    |                |            |   |  |
| 1      | Nota: En ca                          | so de que no exista oferta, ingresar los siguientes datos                                                                | :              |            |   |  |
|        |                                      | so do podido 70//                                                                                                    |                |            |   |  |
|        | <ul> <li>Cla</li> <li>Áre</li> </ul> | ea de ventas                                                                                                    |                |            |   |  |
|        | • Car                                | nal de distribución Cl                                                                                                   |                |            |   |  |
|        | <ul> <li>Sec</li> <li>Ofi</li> </ul> | cina de ventas                                                                                                    |                |            |   |  |
|        |                                      |                                                                                                    |                |            |   |  |
|        |                                      | Crear documentos de ventas                                                                                               |                |            |   |  |
|        |                                      | Más 🗸                                                                                                    |                |            |   |  |
|        |                                      |                                                                                                    |                |            |   |  |
|        |                                      |                                                                                                    |                |            |   |  |
|        |                                      | * Clase de pedido: ZCVI                                                                                                  |                |            |   |  |
|        |                                      |                                                                                                    |                |            |   |  |
|        |                                      | Datos organizativos                                                                                                    |                |            |   |  |
|        |                                      | Canal distribución: CI Movimientos Internos                                                                              |                |            |   |  |
|        |                                      | Sector: 7 Arriendos                                                                                                    |                |            |   |  |
|        |                                      | Oficina de ventas: E11A CEAC                                                                                             |                |            |   |  |
|        |                                      | Grupo de vendedores:                                                                                                    |                |            |   |  |
|        |                                      |                                                                                                    |                |            |   |  |
|        |                                      |                                                                                                    |                |            |   |  |
|        |                                      |                                                                                                    |                |            |   |  |
|        |                                      |                                                                                                    |                |            |   |  |
|        |                                      |                                                                                                    |                |            |   |  |

## GUÍA RÁPIDA

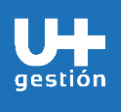

Ventas

Generación de la venta a un organismo (SAP y No SAP)

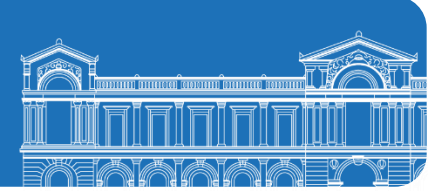

| Existe un programa en SAP que valida en AUGE las CVI creadas en SAP, el cual verifica y confirma si fueron aceptadas por el receptor. En caso de encontrar CVI aceptadas por el organismo receptor, se crea el documento de factura en SAP de forma automática. |  |
|----------------------------------------------------------------------------------------------------|--|
| Si se desea facturar de manera manual un "Pedido de ventas" que no está aceptado por el receptor, aparecerá un mensaje en SAP, indicando que no se permite crear el documento dado que la CVI no está aceptada.                                                 |  |